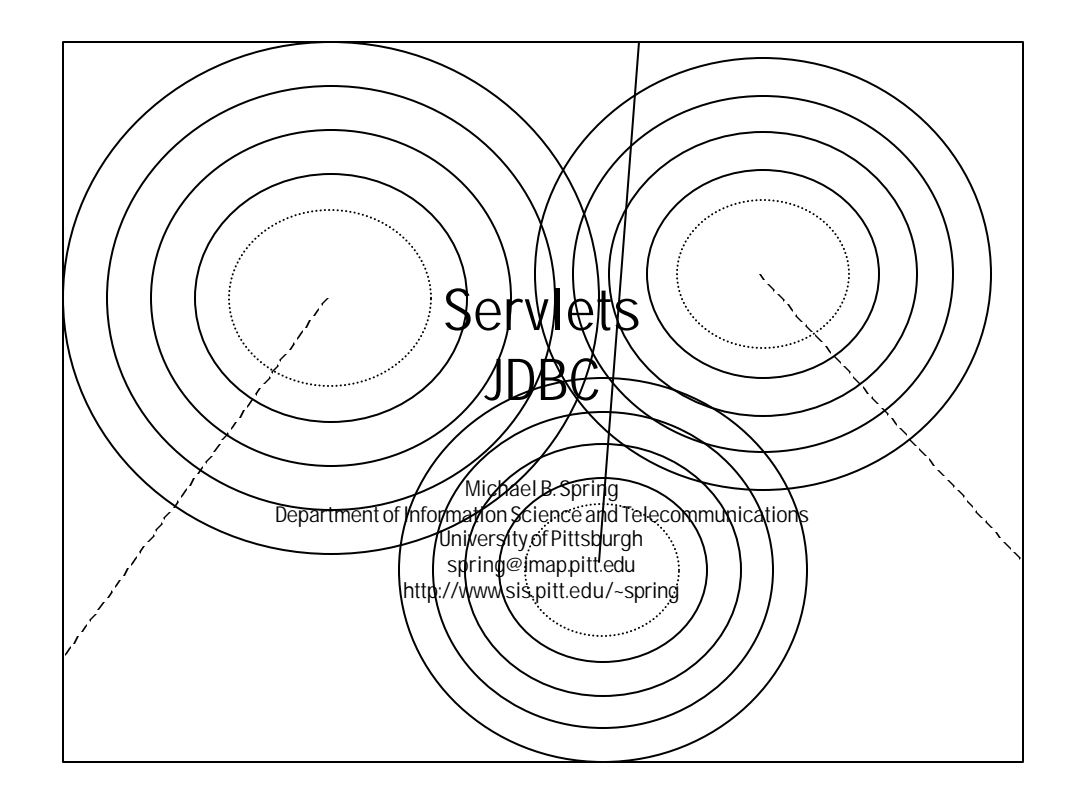

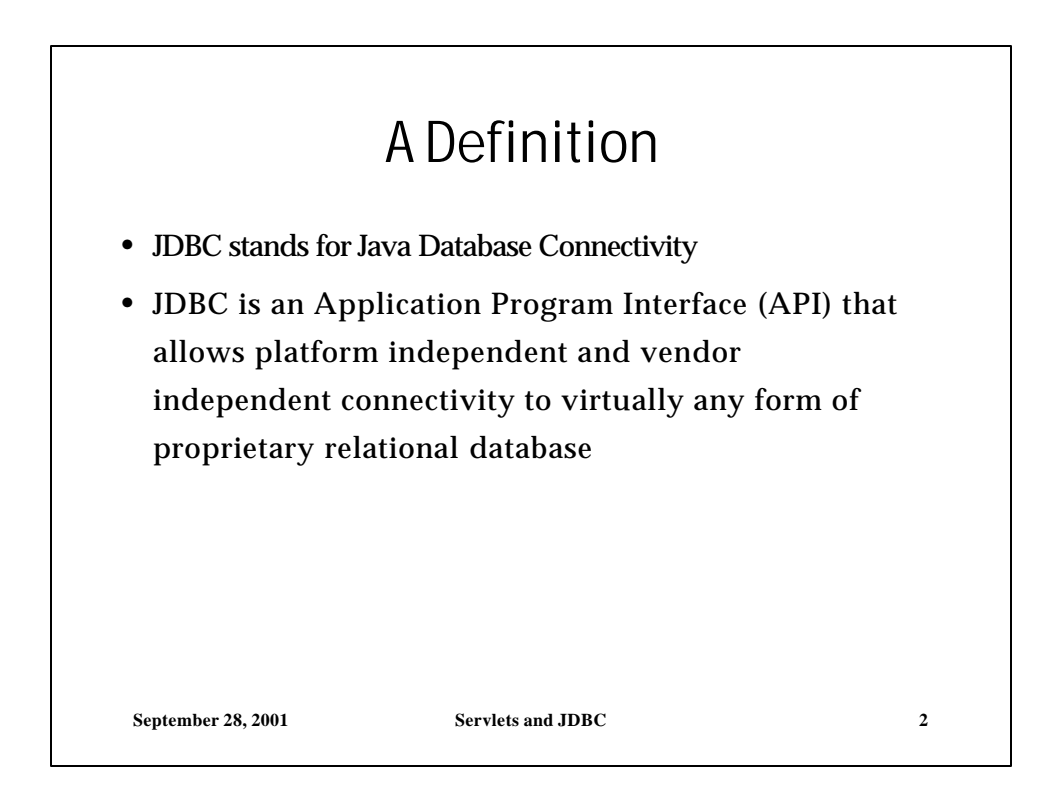

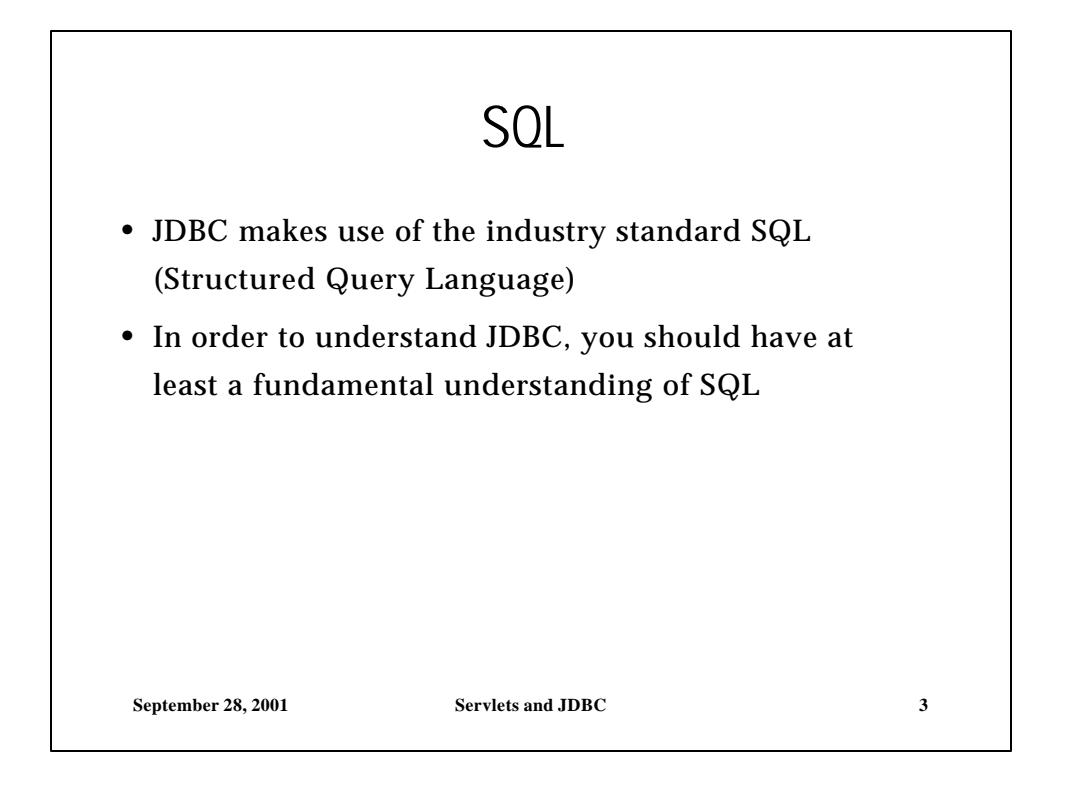

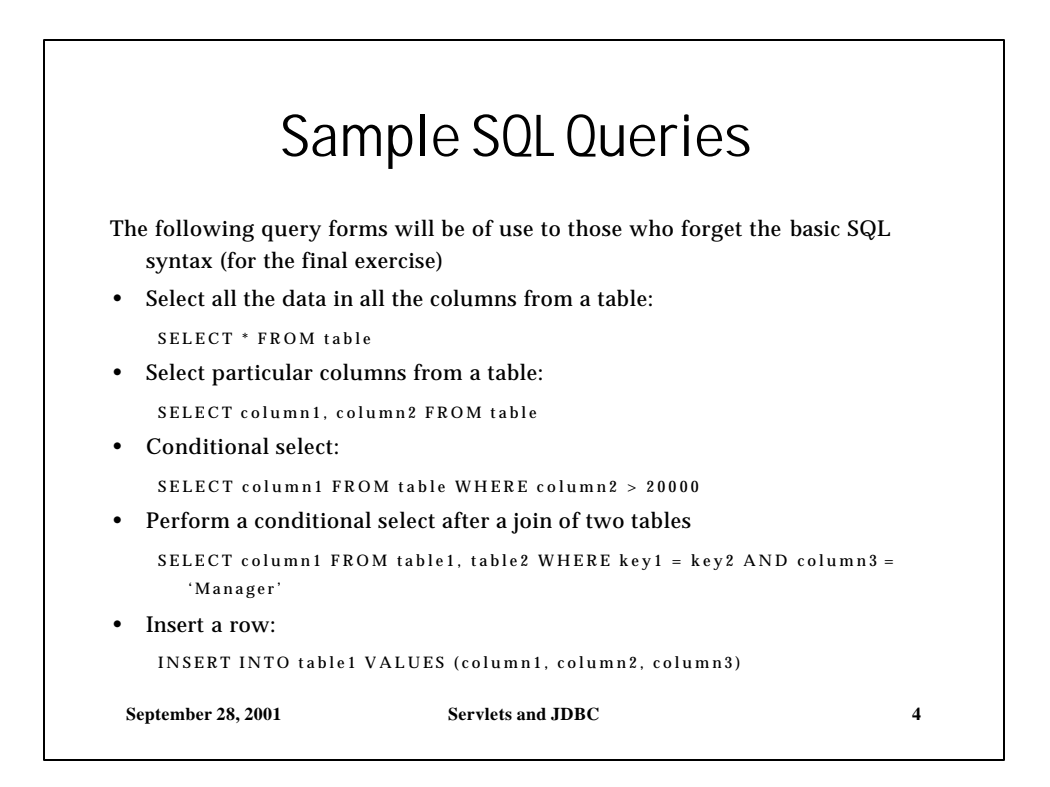

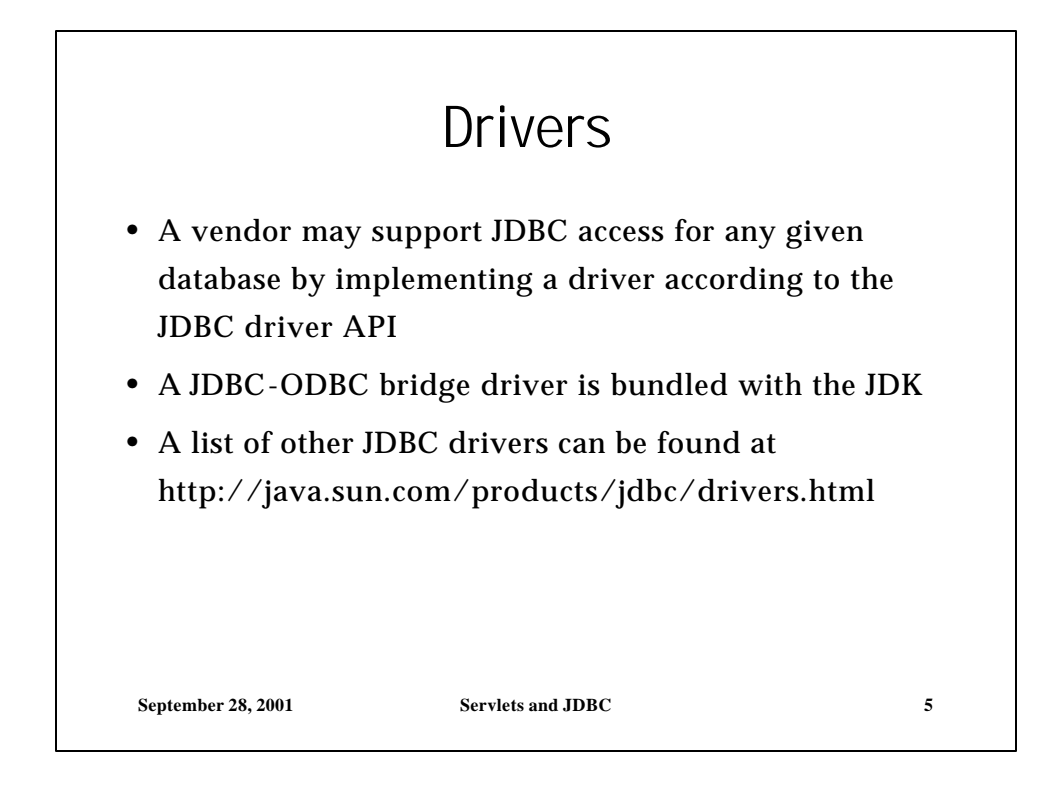

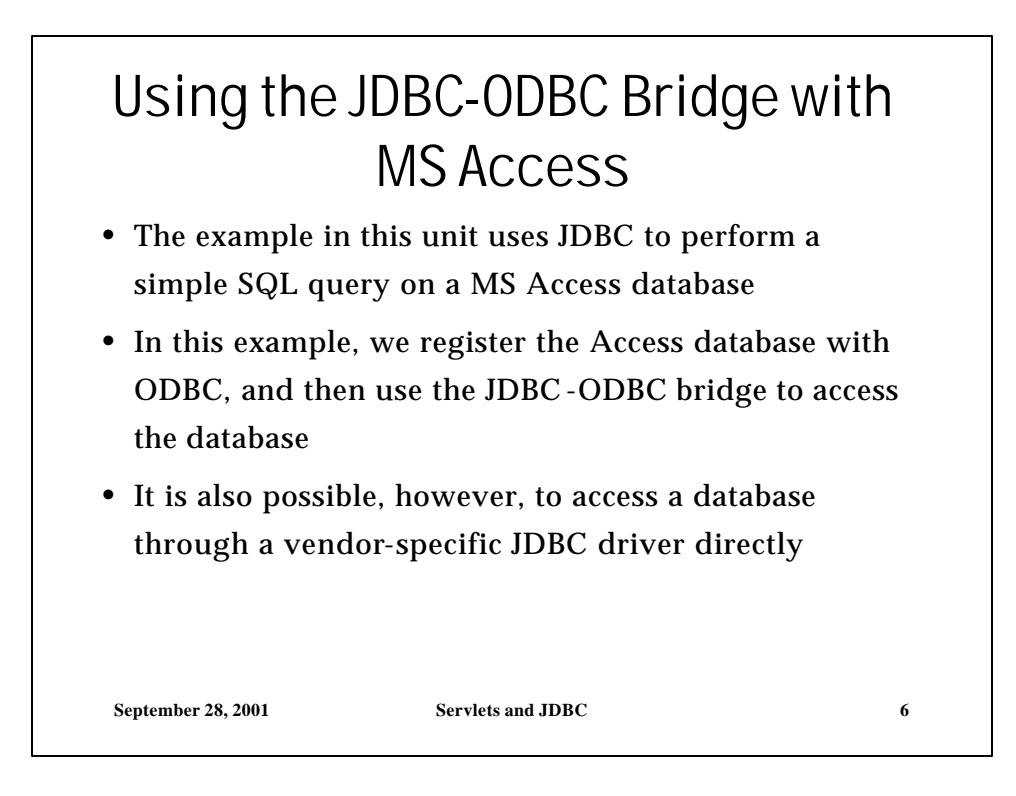

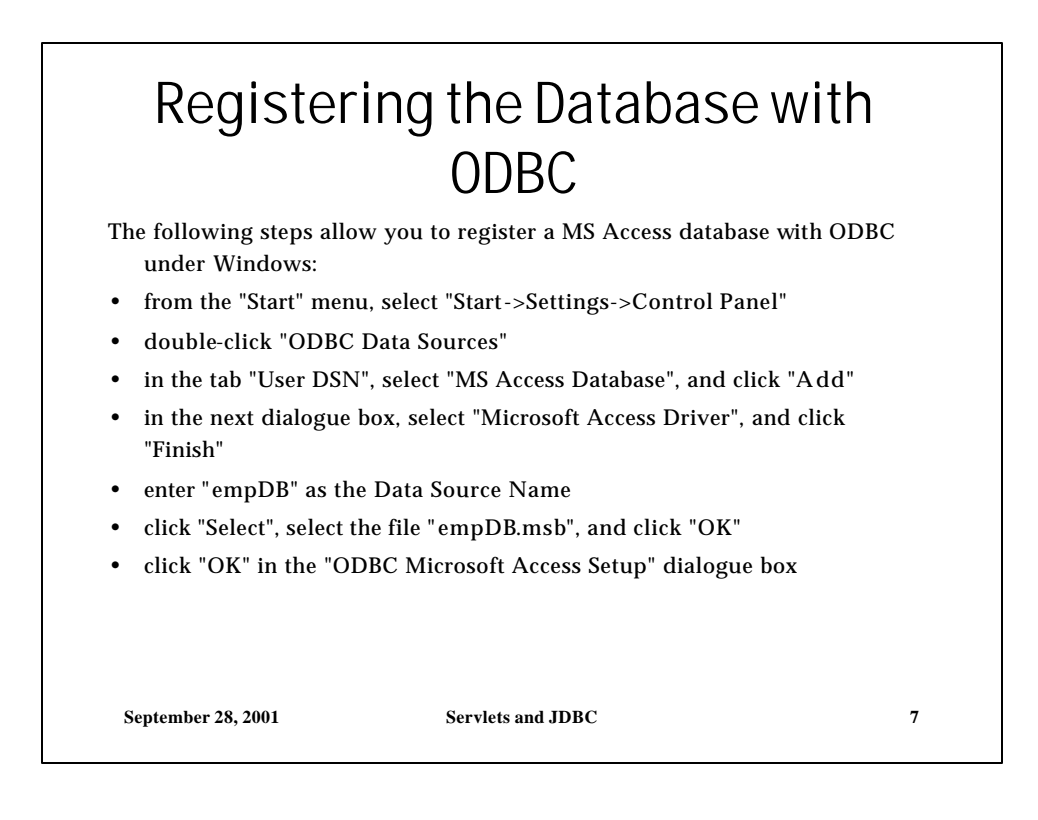

|                                                                      | EmpDB                         |                          |  |  |
|----------------------------------------------------------------------|-------------------------------|--------------------------|--|--|
| The database in our example is an MS Access database named empDB.mdb |                               |                          |  |  |
| empDB contains a single table called empTable which looks like this: |                               |                          |  |  |
| looks like this:                                                     | 0                             |                          |  |  |
| looks like this:                                                     | name                          | salary                   |  |  |
| looks like this:                                                     | name                          | salary                   |  |  |
| looks like this:                                                     | name<br>John Doe              | salary<br>60000          |  |  |
| looks like this:                                                     | name<br>John Doe<br>Mary Jane | salary<br>60000<br>30000 |  |  |

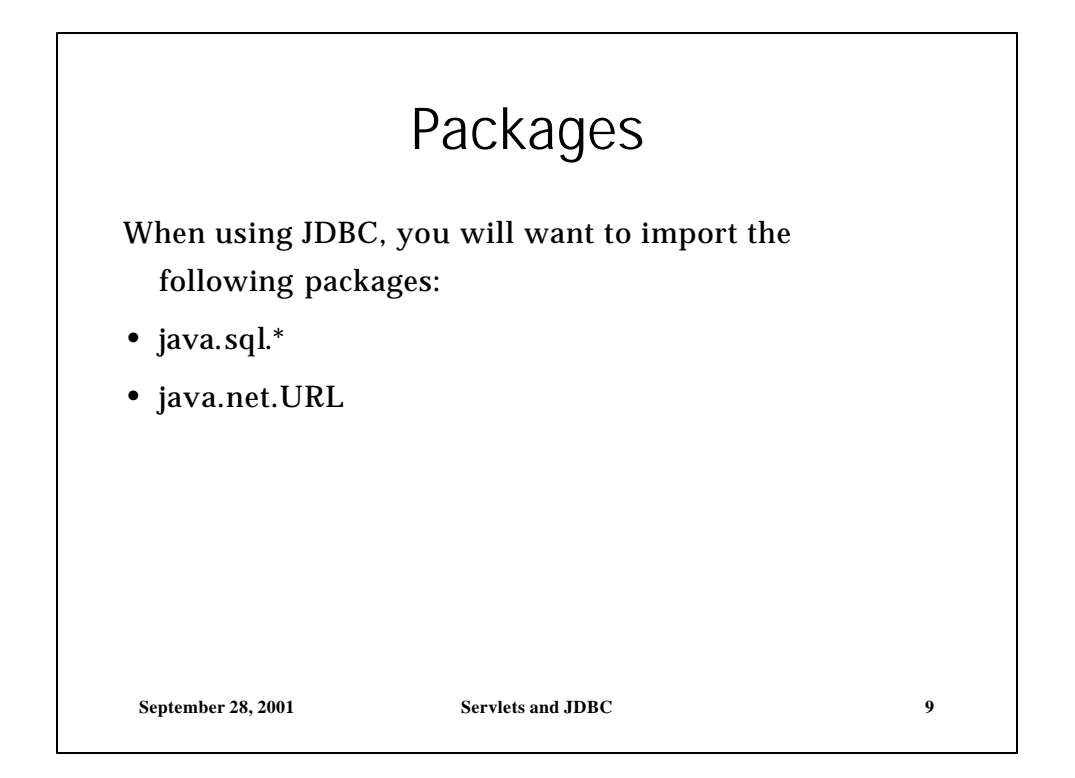

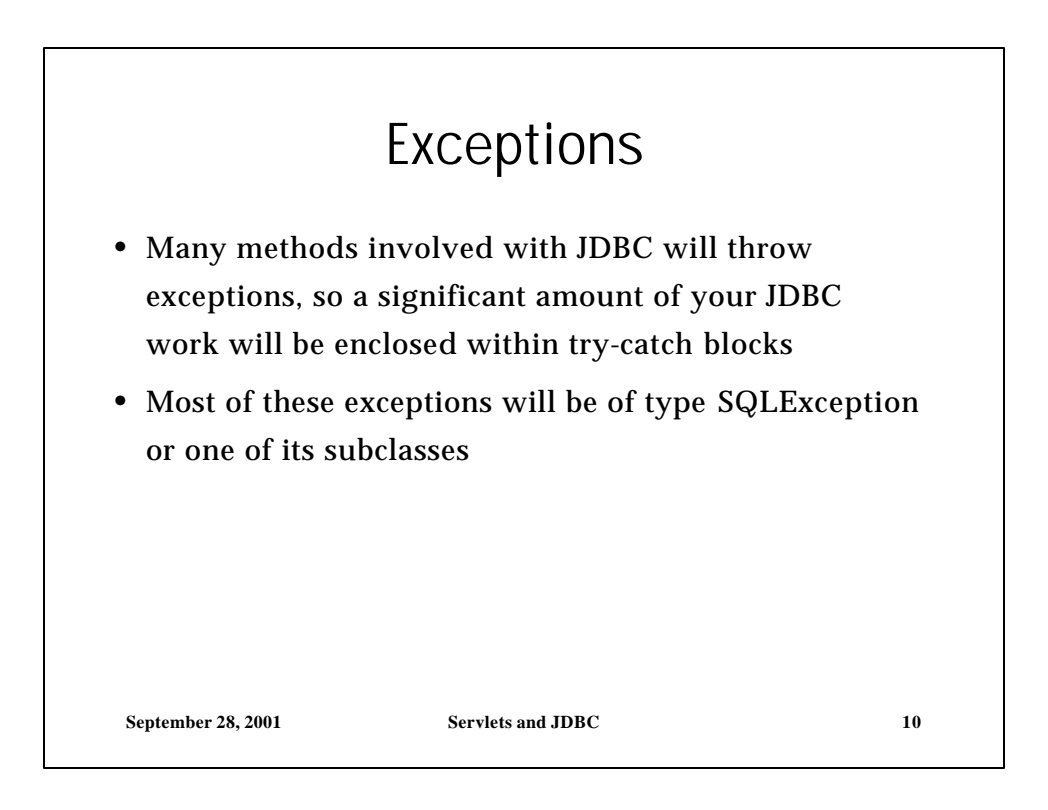

\_

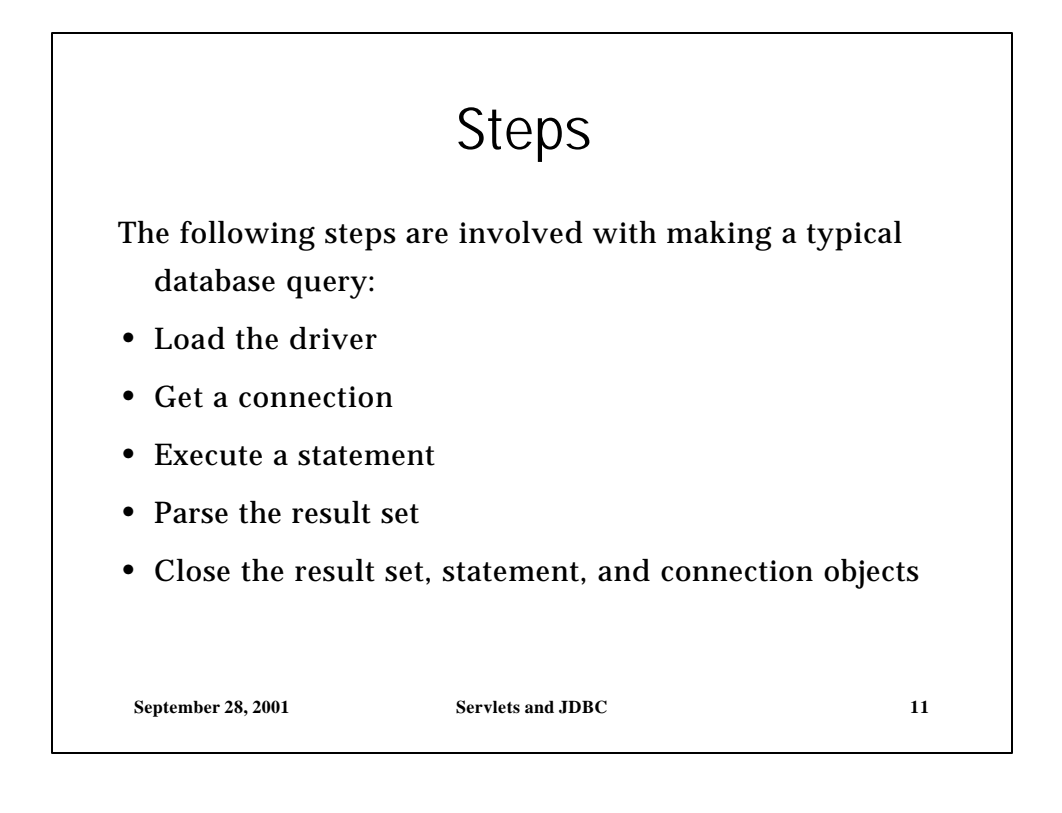

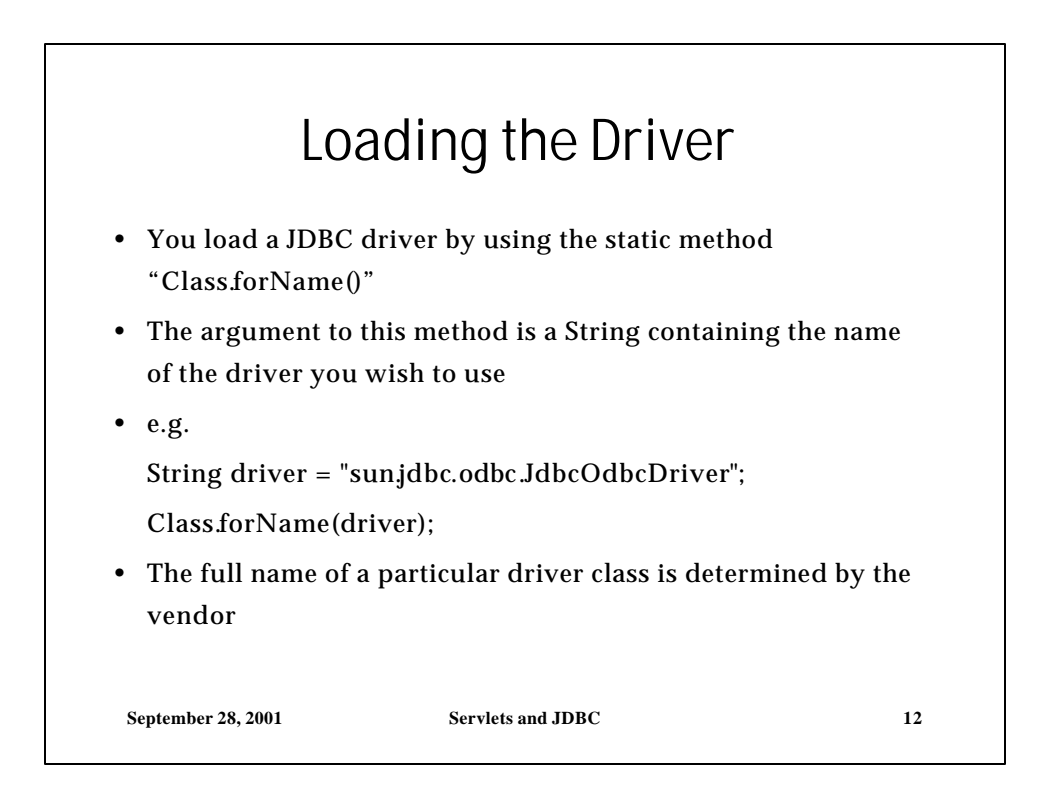

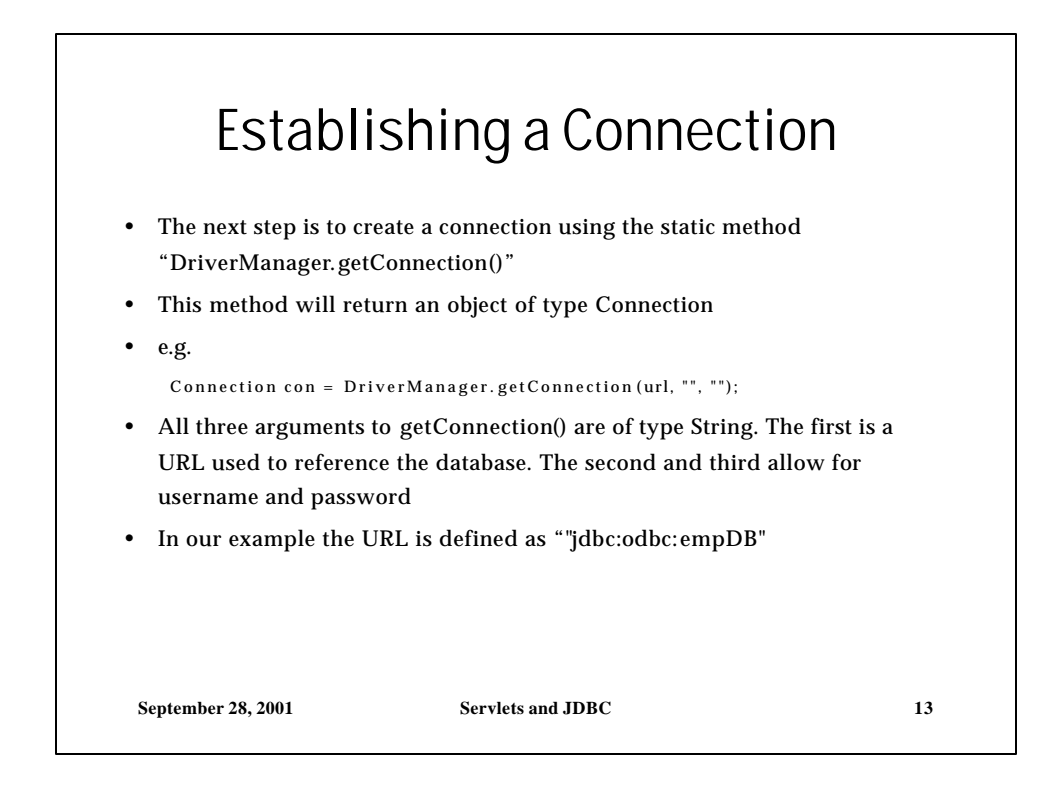

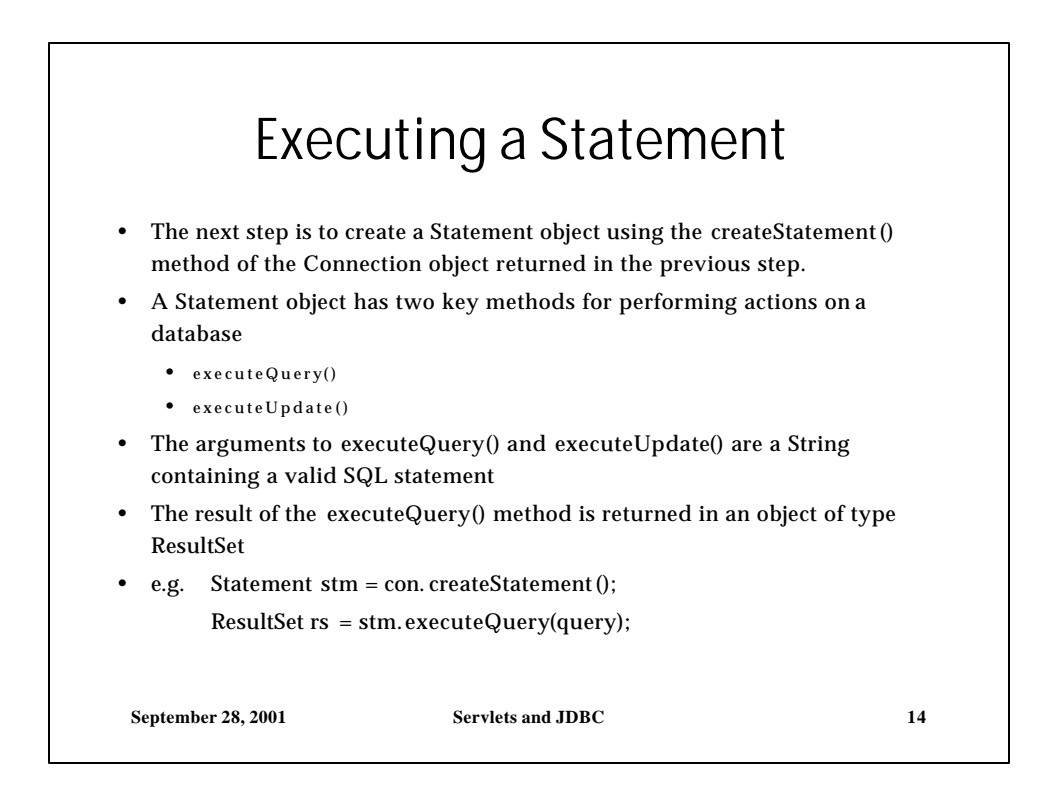

| try{                     |                                     |                 |
|--------------------------|-------------------------------------|-----------------|
| // load driver           |                                     |                 |
| Class.forName ("sun.jdl  | oc.odbc.JdbcOdbcDriver");           |                 |
| // get connection        |                                     |                 |
| Connection con = Drive   | rManager.getConnection("jdbc:odbc:e | mpDB", "", ""); |
| // execute statement     |                                     |                 |
| Statement stm = con. cre | ateStatement();                     |                 |
| ResultSet rs = stm.execu | iteQuery ("SELECT * FROM empTable   | e");            |
| }                        |                                     |                 |

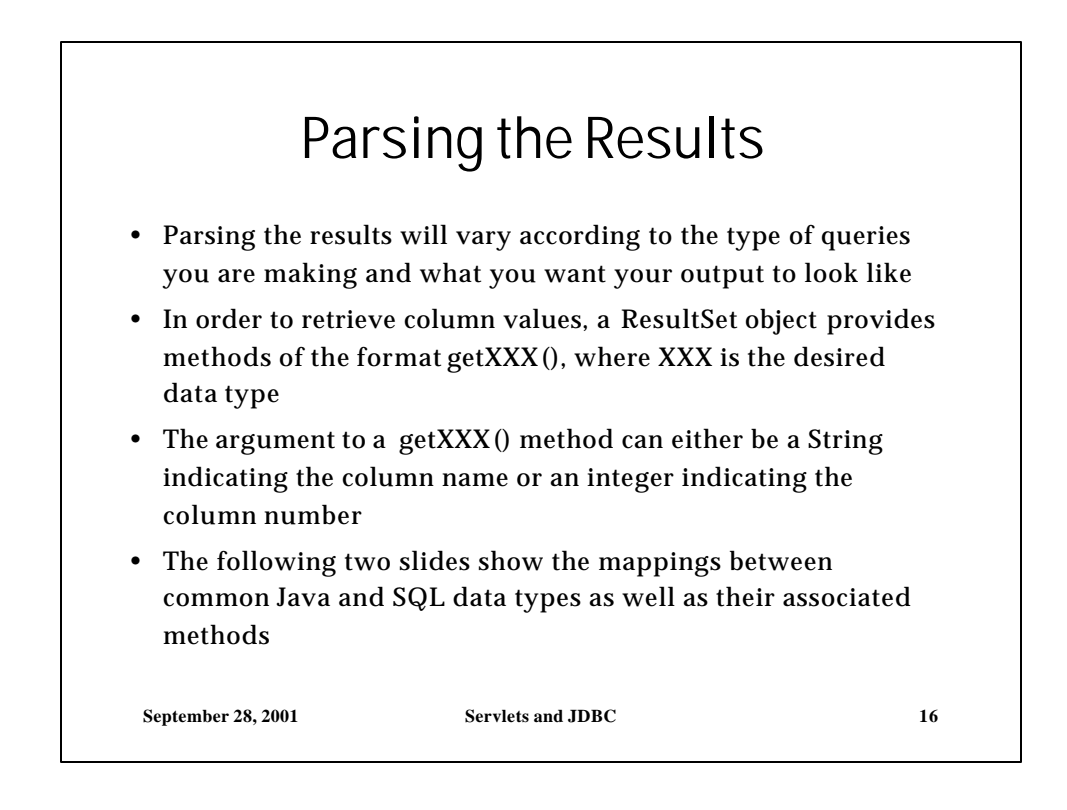

| SQL Type    | Java Type          | <b>ResultSet Method</b> |
|-------------|--------------------|-------------------------|
| CHAR        | String             | getString()             |
| VARCHAR     | String             | getString()             |
| LONGVARCHAR | String             | getString()             |
| DATE        | java.sql.Date      | getDate()               |
| TIME        | java.sql.Time      | getTime()               |
| TIMESTAMP   | java.sql.Timestamp | getTimeStamp()          |

| i ype mappings |                      |                         |  |
|----------------|----------------------|-------------------------|--|
| SQL Type       | Java Type            | <b>ResultSet Method</b> |  |
| NUMERIC        | java.math.BigDecimal | getBigDecimal()         |  |
| DECIMAL        | java.math.BigDecimal | getBigDecimal()         |  |
| BIT            | boolean              | getBoolean()            |  |
| TINYINT        | byte                 | getByte()               |  |
| SMALLINT       | short                | getShort ()             |  |
| INTEGER        | int                  | getInt()                |  |
| BIGINT         | long                 | getLong()               |  |
| REAL           | float                | getFloat()              |  |
| FLOAT          | double               | getDouble()             |  |
| DOUBLE         | double               | getDouble()             |  |

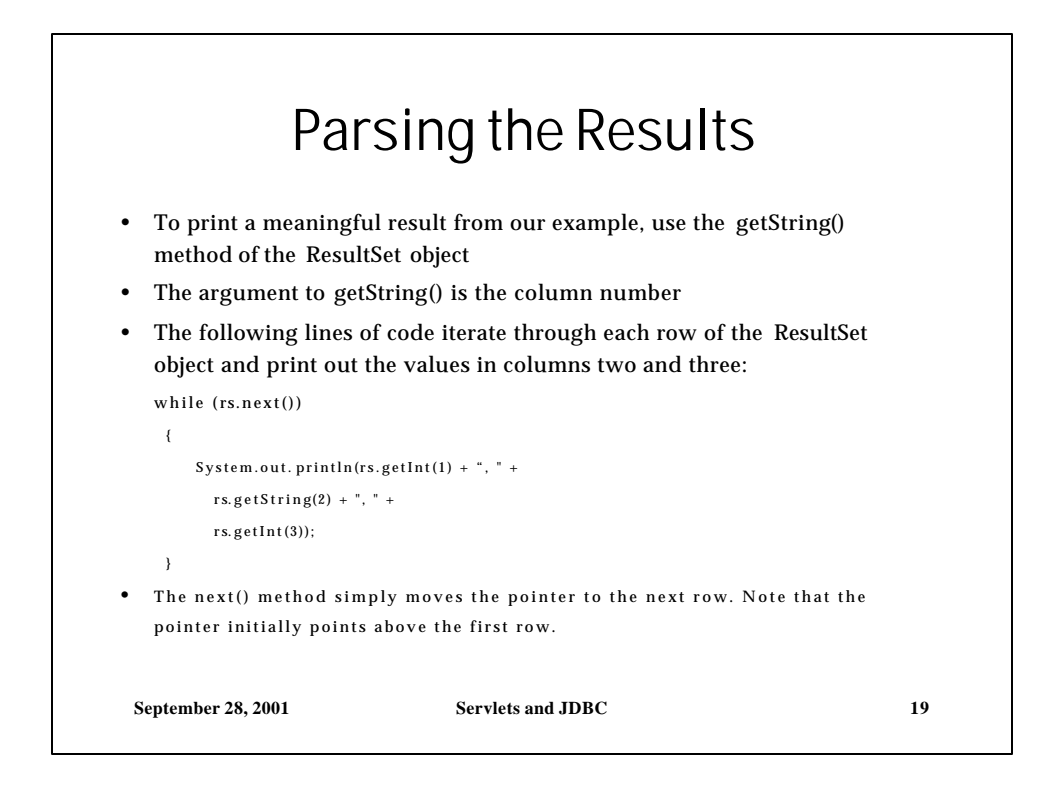

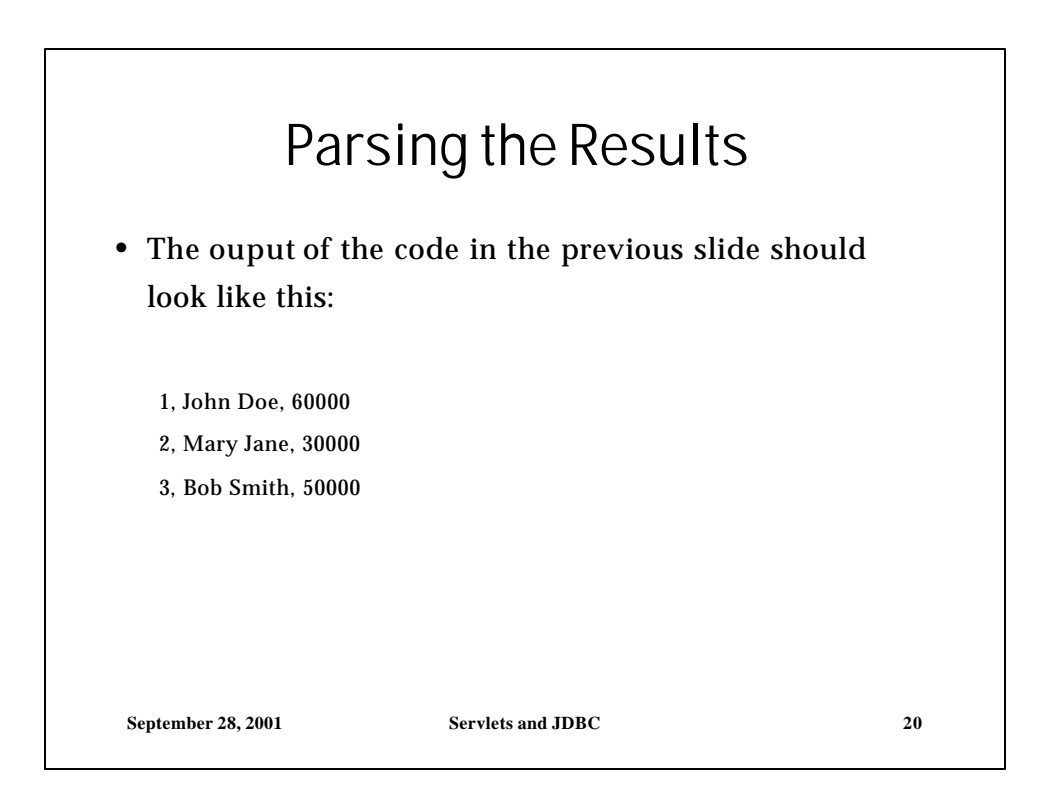

|                                                                            | Closing                           |               |
|----------------------------------------------------------------------------|-----------------------------------|---------------|
| • The last step is t connection object                                     | to close the result set, s<br>cts | tatement, and |
| <ul> <li>e.g.<br/>rs.close();<br/>stm.close();<br/>con.close();</li> </ul> |                                   |               |
| September 28, 2001                                                         | Servlets and JDBC                 | 21            |

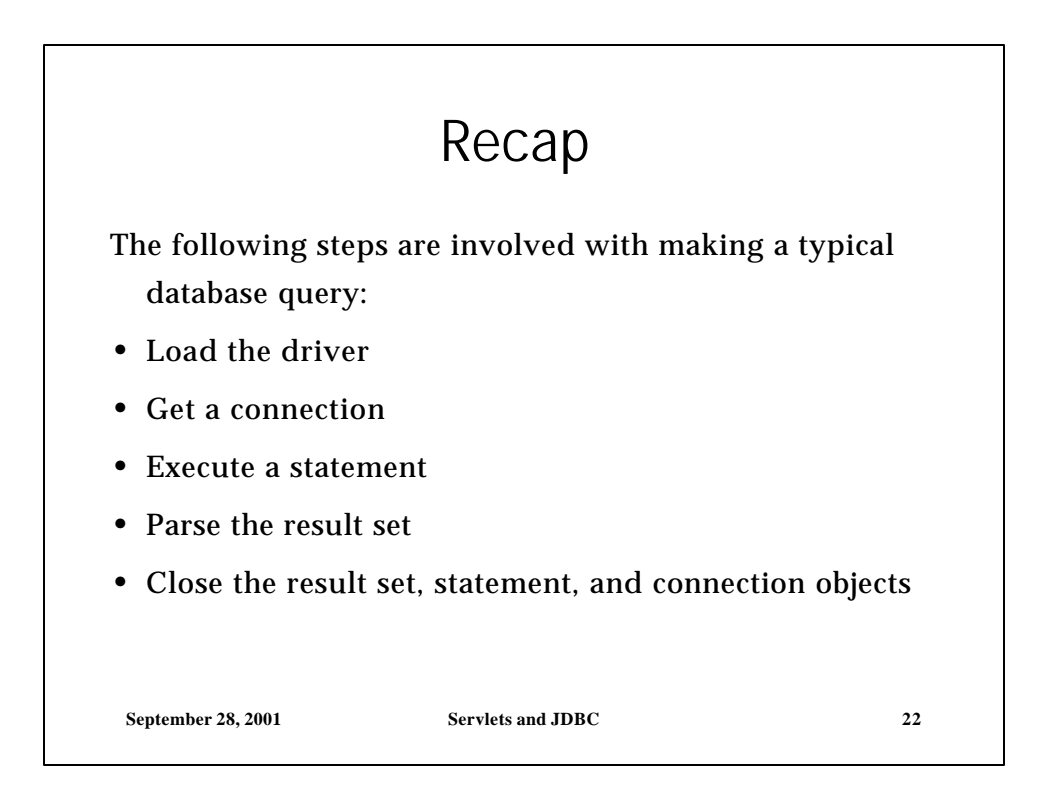

. .

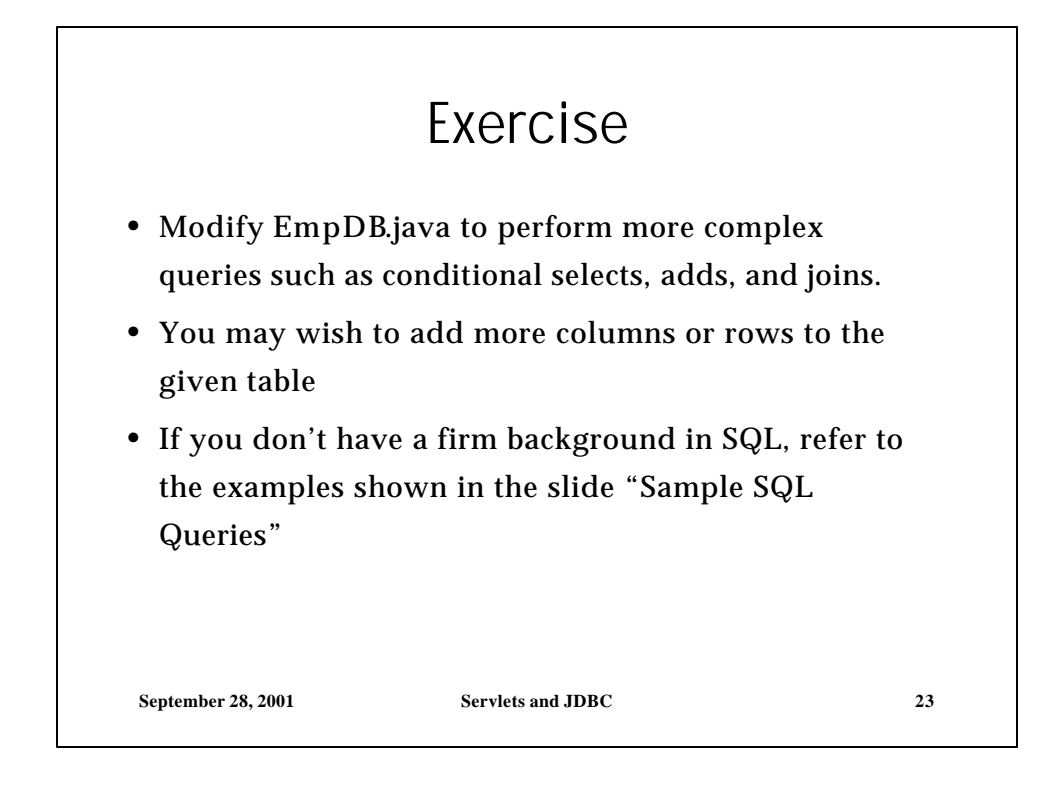